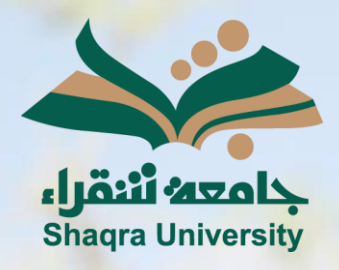

## الدليل الإرشادي لنظام التعليم الإلكتروني اضافة حورة في الملف الشخصي

الإصدار الثاني 1446 ه – 2024 م

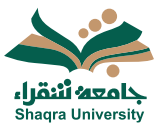

## الدليل الإرشادي لنظام التعلم الإلكتروني

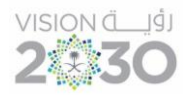

## إضافة صورة للملف الشخصي:

- 1. الوقوف على اسم المستخدم في ملف التعريف.
- 2. ثم النقر على الدائرة الخالية الموجودة أعلى الاسم الخاص بك.

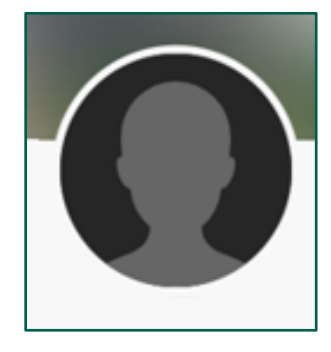

- 3. ثم نختار رفع صورة ملف تعريف جديدة.
- .4 سيتم رفع الصورة المختارة تلقائيا وتظهر في الصفحة الخاصة بك.

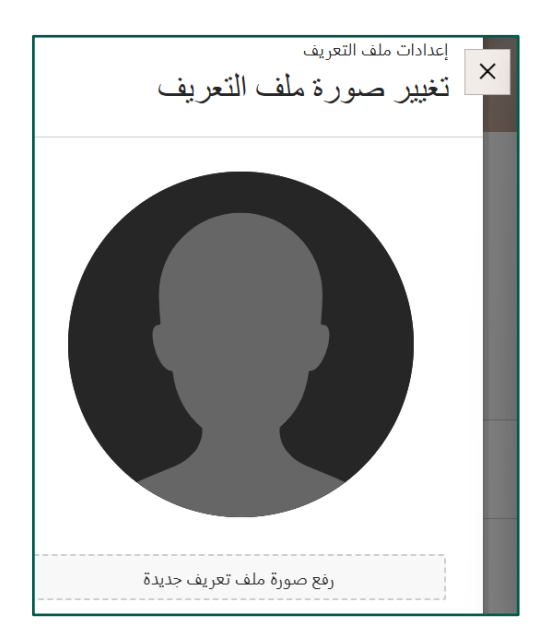